SimplyGo App User Guide

# **Topping up EZ-Link Wallet**

22/05/2025 10:16 am +08

Step 1: Tap "More"

| Ö                                                                                              | -0<br>2                    |
|------------------------------------------------------------------------------------------------|----------------------------|
| Win \$20 top-up for your EZ-Link Motoring<br>card<br>Make 5 ERP/carpark payments to qualify () |                            |
| My Account N                                                                                   | ly Family                  |
| Carling - turn payments into little wins!                                                      | •                          |
| Make a Payment                                                                                 |                            |
| Virtual Card Scan SGQR                                                                         |                            |
| My Cards & Charms                                                                              | Add +                      |
| ABT CARD Simply   Austable Balance \$0.00   \$0.00 \$1/03/2025   CAN ID 10000 14000 1072 5581  | Go. 28<br>8<br>20,<br>100k |
| Home Travel Guide Top Up Service                                                               | es Rewards                 |

#### Step 2: Tap "Top-Up"

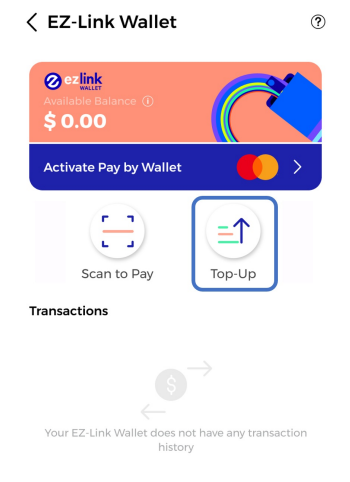

Step 3: Select "EZ-Link Wallet"

| $\leftarrow$                                |       |
|---------------------------------------------|-------|
| Тор-Uр                                      |       |
| EZ-Link Wallet                              |       |
| \$ 20.00                                    | >     |
| Cards & Charms                              | Add + |
| Card Name<br>\$10.00<br>1000 0000 3242 1234 | >     |
|                                             |       |

### Step 4: Tap "Add a Bank Card" to add a payment method

| < Top-u            | p                   |  |  |
|--------------------|---------------------|--|--|
| Balance<br>\$ 0.00 | · (~                |  |  |
| Top-up Amount      |                     |  |  |
| \$ 20              | \$ 50 \$ 100 Others |  |  |
|                    | Payment Method      |  |  |
|                    | Add a Bank Card     |  |  |
|                    |                     |  |  |

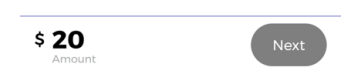

Step 5: Enter your card details

| 8                                   |          | Save                     |  |
|-------------------------------------|----------|--------------------------|--|
| Add Bank Card                       |          |                          |  |
| We support the following card types |          |                          |  |
| Card Number*                        |          |                          |  |
| Card Expiry*                        |          |                          |  |
| cvv•                                |          |                          |  |
|                                     |          |                          |  |
| 1                                   | 2<br>АВС | 3<br>Def                 |  |
| 4<br>вні                            | 5<br>JKL | 6<br>MNO                 |  |
| 7<br>PQRS                           | 8<br>TUV | 9<br>wxyz                |  |
|                                     | 0        | $\langle \times \rangle$ |  |
|                                     |          |                          |  |

#### Step 6: Tap "OK"

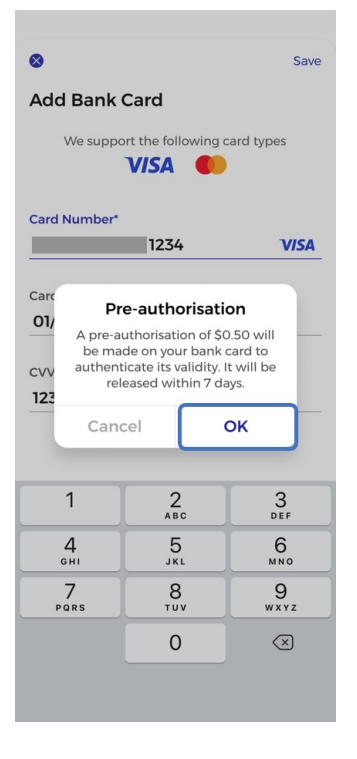

Step 7: Select the top-up amount and tap "Next"

< Тор-ир

| Balance<br><b>\$ 0.0</b> | • (?)                 |  |
|--------------------------|-----------------------|--|
|                          | Top-up Amount         |  |
| \$ 20                    | \$ 50 \$ 100 Others   |  |
| Payment Method           |                       |  |
| cîti                     | Citibank 💙            |  |
|                          | Change Payment Method |  |

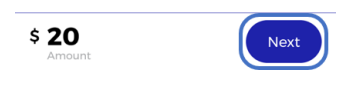

## Step 8: Tap "Confirm Top-up"

| < Тор-ир                                  |  |  |
|-------------------------------------------|--|--|
| Estance<br>\$ 0.00                        |  |  |
| Top-up Amount                             |  |  |
| \$ 20 \$ 50 \$ 100 Others                 |  |  |
| Payment Method                            |  |  |
| Citibank 🛛                                |  |  |
| Change Payment Method                     |  |  |
|                                           |  |  |
| Top-up Cancel                             |  |  |
| \$ <b>20</b><br>Current Balance: \$ 00.00 |  |  |
| Confirm Top-up                            |  |  |

And you're done!

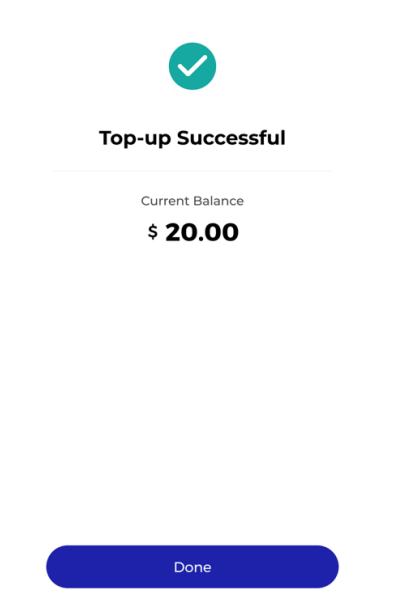